Lección 4. Tesorería

- 4.1. Bancos y caja
- 4.2. Cobros y pagos con un vencimiento asociado
- 4.3. Cobros y pagos sin un vencimiento asociado
- 4.4. Cobro o pago del que desconocemos el origen
- 4.5. Pago o cobro antes del vencimiento
- 4.6. Confección de plantillas para el registro de cobros y pagos
- 4.7. Establecer un filtro en las cuentas de tesorería

# 4. TESORERÍA.

## 4.1. Bancos y Caja.

Si seleccionamos *Tesorería/Cobros-Pagos*, tendremos una pantalla en la que podremos dar de alta Bancos, Cajas de Ahorros, o la propia Caja de la empresa, caso de que la utilice y quiera llevar el arqueo mediante el programa. Una vez entrados datos, la misma pantalla nos servirá para seleccionar la entidad con la que hacer previsiones de tesorería.

| 🥺 Edición                    | de ban  | cos       |             |          |             |                     |        |         |        | × |
|------------------------------|---------|-----------|-------------|----------|-------------|---------------------|--------|---------|--------|---|
| ▶ <mark>™</mark><br>Terminar |         | Editar    | m<br>Borrar | Imprimir | K<br>Inicio | ▶ <b>N</b><br>Final | Config | (<br>Ot | ros    |   |
| Saldo ac                     | tual    |           |             | Nombre   |             |                     | Cue    | enta    | Número |   |
| 68.0                         | 000,000 | BANCO DEL | TESORO      |          |             |                     | 572    | 0001    | 2      |   |
|                              |         |           |             |          |             |                     |        |         |        |   |
|                              |         |           |             |          |             |                     |        |         |        | ╺ |
|                              |         |           |             |          |             |                     |        |         |        |   |

En este caso seleccionaremos Nuevo:

| 🔠 Nueva entidad                                                | × |
|----------------------------------------------------------------|---|
| ✓ ×<br>Aceptar <u>C</u> ancelar                                |   |
| Bancos : BANCO DEL ATLÁNTICO NORTE<br>Sucursal : MIRADOR PLAYA |   |
| Numero de cuenta : 99990063657382736461                        |   |
| Cuenta :                                                       |   |
| Saldo inicial : 0,00                                           |   |
| Saldo actual :                                                 |   |

Hemos entrado la información que vemos en la pantalla, pero al ir a darle el número de cuenta nos encontramos, por ejemplo, que no nos acordamos del número, o que aún no la tenemos en nuestro plan contable. Procederemos de la siguiente forma: a) seleccionamos la lupa, con lo que obtenemos la siguiente pantalla en la que intentar localizar la cuenta que le corresponde al Banco del Atlántico Norte:

| 🧼 Elija una cue | nta                                                                        | x |
|-----------------|----------------------------------------------------------------------------|---|
| Elegir Cance    | lar Nueva Editar Borrar Imprimir Inicio Final Filtrar Config Otros         | ; |
| *Cuenta         | *T ítulo                                                                   | • |
| 5700000         | CAJA, EUROS                                                                |   |
| 5710000         | CAJA, MONEDA EXTRANJERA                                                    |   |
| 5720000         | BANCOS E INSTITUCIONES DE CRÉDITO C/C VISTA, EUROS                         |   |
| 5720001         | BANCO DEL TESORO                                                           |   |
| 5730000         | BANCOS E INSTITUCIONES DE CRÉDITO C/C VISTA, MONEDA EXTRANJERA             |   |
| 5740000         | BANCOS E INSTITUCIONES DE CRÉDITO, CUENTAS DE AHORRO, EUROS                |   |
| 5750000         | BANCOS E INSTITUCIONES DE CRÉDITO, CUENTAS DE AHORRO, MONEDA EXTRANJERA    |   |
| 5760000         | INVERSIONES A CORTO PLAZO DE GRAN LIQUIDEZ                                 |   |
| 5933000         | DETERIORO DE VALOR DE PARTICIPACIONES A CORTO PLAZO EN EMPRESAS DEL GRUPO  |   |
| 5934000         | DETERIORO DE VALOR DE PARTICIPACIONES A CORTO PLAZO EN EMPRESAS ASOCIADAS  |   |
| 5935000         | DETERIORO DE VALOR DE PARTICIPACIONES A CORTO PLAZO EN OTRAS PARTES VINCUL |   |
| 5943000         | DETERIORO DE VALOR DE VALORES REPRESENTATIVOS DE DEUDA A CORTO PLAZO DE E  |   |
| 5944000         | DETERIORO DE VALOR DE VALORES REPRESENTATIVOS DE DEUDA A CORTO PLAZO DE E  |   |
| 5945000         | DETERIORO DE VALOR DE VALORES REPRESENTATIVOS DE DEUDA A CORTO PLAZO DE C  |   |
| 5953000         | DETERIORO DE VALOR DE CRÉDITOS A CORTO PLAZO A EMPRESAS DEL GRUPO          | - |
|                 |                                                                            |   |

Vemos que disponemos de la cuenta 5720000 (del plan contable predeterminado) y la 5720001 (creada por nosotros), pero no existe la que ahora nos interesa, por lo que marcaremos *Nueva*, y pasaremos a entrar la información siguiente:

| 🛗 Nueva cuenta                    | × |
|-----------------------------------|---|
| Aceptar Cancelar                  |   |
| Datos básicos Cobros/Pagos        |   |
|                                   |   |
| Cuenta : 5720003 Consulta del PGC |   |
| Nembra - DANCO ATI ÁNTICO NODIE   |   |
| NOIDER. BANCO ATLANTICO NORTE     |   |
|                                   |   |
|                                   |   |

En el caso que tengamos alguna duda sobre la definición de la cuenta o queramos asegurarnos de cuales son las relaciones contables que el PGC establece para esta cuenta, si vamos a *Consulta del PGC* obtendremos dicha información para, en este caso, la cuenta 572, de la que conserva definición y relaciones contables la que estamos a punto de generar, la 5720003. La descripción la tenemos a continuación:

| Consulta                                                                                                    | del Plan Genera                                                                                                    | l Contable                                                                                                    | ×                                                                                                    |
|----------------------------------------------------------------------------------------------------|----------------------------------------------------------------------------------------------------|----------------------------------------------------------------------------------------------------|----------------------------------------------------------------------------------------------------|
| Cuenta :                                                                                                    | 5720003                                                                                                    | Buscar                                                                                                    | Terminar                                                                                                    |
| 57. TESC                                                                                                    | RERÍA                                                                                                    |                                                                                                    |                                                                                                    |
| Disponibi<br>Figurarán<br>Su movin<br>Se carga<br>con abor<br>naturalez<br>572/573,<br>Saldos a<br>disponibil<br>por tales | lidades de medios l<br>i en el activo corrier<br>niento es el siguient<br>rán a la entrada de<br>o y cargo a las cue<br>a de la operación q<br>/574/575<br>favor de la empres:<br>idad inmediata en E | íquidos en caja.<br>nte del balance.<br>e:<br>los medios líquidos y<br>entas que han de serv<br>jue provoca el cobro<br>a, en cuentas corrien!<br>Bancos e Institucione | y se abonarán a su salida,<br>vir de contrapartida, según la<br>o el pago.<br>Ites a la vista y de ahorro de<br>Is de Crédito, entendiendo |

Una vez tenida en cuenta la información anterior, procederíamos a introducir la nueva cuenta 5720003 en el plan contable de la empresa, y tocaríamos *Aceptar*, obteniendo:

| 🤣 Elija una cue | nta                                                                        | X  |
|-----------------|----------------------------------------------------------------------------|----|
| Elegir Cance    | Har Nueva Editar Borrar Imprimir Inicio Final Filtrar Config Otro          | os |
| *Cuenta         | *T ítulo                                                                   |    |
| 5700000         | CAJA, EUROS                                                                |    |
| 5710000         | CAJA, MONEDA EXTRANJERA                                                    |    |
| 5720000         | BANCOS E INSTITUCIONES DE CRÉDITO C/C VISTA, EUROS                         |    |
| 5720001         | BANCO DEL TESORO                                                           |    |
| 5720003         | BANCO ATLÁNTICO NORTE                                                      |    |
| 5730000         | BANCOS E INSTITUCIONES DE CRÉDITO C/C VISTA, MONEDA EXTRANJERA             |    |
| 5740000         | BANCOS E INSTITUCIONES DE CRÉDITO, CUENTAS DE AHORRO, EUROS                |    |
| 5750000         | BANCOS E INSTITUCIONES DE CRÉDITO, CUENTAS DE AHORRO, MONEDA EXTRANJERA    |    |
| 5760000         | INVERSIONES A CORTO PLAZO DE GRAN LIQUIDEZ                                 |    |
| 5933000         | DETERIORO DE VALOR DE PARTICIPACIONES A CORTO PLAZO EN EMPRESAS DEL GRUPO  |    |
| 5934000         | DETERIORO DE VALOR DE PARTICIPACIONES A CORTO PLAZO EN EMPRESAS ASOCIADAS  |    |
| 5935000         | DETERIORO DE VALOR DE PARTICIPACIONES A CORTO PLAZO EN OTRAS PARTES VINCUL |    |
| 5943000         | DETERIORO DE VALOR DE VALORES REPRESENTATIVOS DE DEUDA A CORTO PLAZO DE E  |    |
| 5944000         | DETERIORO DE VALOR DE VALORES REPRESENTATIVOS DE DEUDA A CORTO PLAZO DE E  |    |
| 5945000         | DETERIORO DE VALOR DE VALORES REPRESENTATIVOS DE DEUDA A CORTO PLAZO DE C  | •  |
| Q               |                                                                            |    |

Donde podemos apreciar que ya disponemos de la cuenta 5720003, para asociarla al Banco del Atlántico Norte, que estábamos introduciendo.

Por tanto el siguiente paso será con la cuenta marcada (fondo azul, como vemos en la imagen anterior), pulsaremos *Elegir*, y podremos seguir, cosa que vemos en la pantalla siguiente:

| 🛗 Nueva entidad                          | × |
|------------------------------------------|---|
| ✓ ×<br>Aceptar <u>C</u> ancelar          |   |
|                                          |   |
| Numero de cuenta : 999992324356434453223 |   |
| Saldo inicial : 0,00                     |   |
| Saldo actual :                           |   |

El saldo inicial no lo cumplimentamos ahora, ya que entendemos más correcto, en el caso que estamos explicando, introducirlo de forma automática, en el momento que se genere el movimiento correspondiente al ingreso o transferencia en la cuenta número: 9999232456434453223. Si pulsamos *Aceptar*, tendremos el Banco en el apartado de Tesorería, para hacer pagos, cobros y previsiones, como veremos más adelante al ser objeto de tratamiento en esta *Lección*.

| 🧼 Edición de bar | ncos        |                 |                    |                     |                  |        | × |
|------------------|-------------|-----------------|--------------------|---------------------|------------------|--------|---|
| Terminar Nuev    | /o Editar   | Borrar Imprimir | <b>K</b><br>Inicio | ▶ <b>N</b><br>Final | 🔞 🚺<br>Config Ot | ros    |   |
| Saldo actual     |             | Nombre          |                    |                     | Cuenta           | Número |   |
| 0,00             | BANCO DEL A | ATLÁNTICO NORTE |                    |                     | 5720003          | 3      |   |
| 68.000,00        | BANCO DEL T | resoro          |                    |                     | 5720001          | 2      |   |
|                  |             |                 |                    |                     |                  |        | ┓ |
| Q,               |             |                 |                    |                     |                  |        |   |

Si entramos Caja como acabamos de entrar el Banco del Atlántico Norte, pero asignándole un saldo de 1.510,32 entonces tendremos la siguiente figura:

|   | 🥺 Edición de ba | ancos      |             |          |             |                     |        |     |                 | ×  |
|---|-----------------|------------|-------------|----------|-------------|---------------------|--------|-----|-----------------|----|
|   | Terminar Nu     | evo Editar | )<br>Borrar | Imprimir | K<br>Inicio | ▶ <b>N</b><br>Final | Config | 0ti | <b>P</b><br>ros |    |
|   | Saldo actual    |            |             | Nombre   |             |                     | Cuer   | nta | Número          |    |
|   | 0,0             | 0 BANCO DE | L ATLÁNTI   | CO NORTE |             |                     | 5720   | 003 | 3               |    |
|   | 68.000,0        | 0 BANCO DE | L TESORO    |          |             |                     | 5720   | 001 | 2               |    |
| + | 1.510,3         | 2 CAJA     |             |          |             |                     | 5700   | 000 | 4               | ੀਦ |
| ľ | Q               |            |             |          |             |                     |        |     |                 |    |

Ahora, para completar este apartado de dar de alta en Tesorería los bancos y la caja de la empresa, supongamos que vamos a introducir un asiento de apertura. Supongamos que tenemos una entrada de 60.000 € en caja, siendo la contrapartida la cuenta de Capital social.

En primer lugar seleccionamos el icono *Cobros-Pagos* y en pantalla tendremos:

| 🥺 Elija un band     | 0       |                  |             |          |             |             |       |         | × |
|---------------------|---------|------------------|-------------|----------|-------------|-------------|-------|---------|---|
| V X<br>Elegir Cance | lar Nue | ) 🛅<br>vo Editar | )<br>Borrar | Imprimir | K<br>Inicio | ►N<br>Final | Confi | g Otros | 5 |
| Saldo actual        |         |                  | Nombr       | e        |             | 0           | uenta | Número  |   |
| 0,0                 | BANCO I | DEL ATLÁN        | TICO NORT   | E        |             | 57          | 20003 | 3       |   |
| 68.000,0            | BANCO I | DEL TESOR        | 0           |          |             | 57          | 20001 | 2       |   |
| 1.510,3             | 2 CAJA  |                  |             |          |             | 57          | 00000 | 4       | Ţ |
|                     |         |                  |             |          |             |             |       |         |   |

Ahora seleccionamos la entidad en la que vamos a registrar la entrada de los  $60.000 \in$ , en nuestro caso marcamos CAJA y tocamos *Elegir*, con lo que tendremos en pantalla:

| 🤣 CAJA                       |            |        |             |          |                |              |                 |        |         |       | × |
|------------------------------|------------|--------|-------------|----------|----------------|--------------|-----------------|--------|---------|-------|---|
| ▶ <mark>@</mark><br>Terminar | D<br>Nuevo | Editar | ៣<br>Borrar | Imprimir | <b>I</b> nicio | <b>Final</b> | اللہ<br>Filtrar | Config | 0tros   |       |   |
| Fecha                        |            |        |             | De       | scripción      |              |                 |        | Importe | Saldo |   |
| L                            |            |        |             |          |                |              |                 |        |         |       | - |
| L                            |            |        |             |          |                |              |                 |        |         |       |   |
| L                            |            |        |             |          |                |              |                 |        |         |       | - |
| L                            |            |        |             |          |                |              |                 |        |         |       | - |
|                              |            |        |             |          |                |              |                 |        |         |       |   |
|                              |            |        |             |          |                |              |                 |        |         |       |   |
|                              |            |        |             |          |                |              |                 |        |         |       |   |
| L                            |            |        |             |          |                |              |                 |        |         |       | _ |
|                              |            |        |             |          |                |              |                 |        |         |       | _ |
|                              |            |        |             |          |                |              |                 |        |         |       |   |
|                              |            |        |             |          |                |              |                 |        |         |       |   |
|                              |            |        |             |          |                |              |                 |        |         |       |   |
|                              |            |        |             |          |                |              |                 |        |         |       | - |
|                              |            |        |             |          |                |              |                 |        |         |       |   |

Ahora seleccionamos el icono *Nuevo*, con lo que tendremos en pantalla un aplicativo que nos permitirá gestionar los distintos vencimientos cuando los tengamos. Como se trata de un ingreso en caja sin que exista el registro previo del vencimiento, tocamos el icono Aceptar, para que deje paso al siguiente aplicativo, que es en el que vamos a registrar los datos del ingreso en caja.

Lección 4ª

| 🖁 Tesorería                                                                                                    |
|----------------------------------------------------------------------------------------------------|
| Aceptar Cancelar                                                                                                    |
| Fecha: 77<br>Importe: 0,00 Buscar por importe                                                                                                    |
| Vencimientos<br>Todos 💭 🖺 🕅 Vtos Cta                                                                                                    |
| Otros         Otro banco           Predefinidos         Pte. aplicación         Otro banco           Directo a subcta         Directo a Cliente         Directo a Proveedor |
| Plantillas                                                                                                    |
|                                                                                                    |
|                                                                                                    |
|                                                                                                    |
| Nueva Editar Borrar Importar Ordenar Duplicar                                                                                                    |

El aplicativo que tenemos, una vez hemos prescindido del aplicativo de los vencimientos es el siguiente:

| 🔠 Nuevo movir | miento de CA  | AJA             |                   |                  |                      |                   | ×           |
|---------------|---------------|-----------------|-------------------|------------------|----------------------|-------------------|-------------|
| ✔<br>Aceptar  | X<br>Cancelar | N<br>Plantillas | C<br>Predefinidos | imprimir Fo      | ormatos Justificante | es                |             |
| Datos Co      | ntabilidad    | l .             |                   |                  |                      |                   |             |
|               | Fecha : 25    | 5/03/08         | (                 | Concepto : APORT | ACIÓN INICIAL A TESO | RERÍA             |             |
|               | Total :       | 60.000,00       | Saldo             | nuevo : 61.510   | 0,32                 |                   |             |
|               | Tipo          | Cobro           | Pago              | Número           | Descripción          |                   | Fecha       |
| Nuevo 🛁       |               |                 |                   |                  |                      |                   |             |
|               |               |                 |                   |                  |                      |                   |             |
| Utro banco 🛒  | ž             |                 |                   |                  |                      |                   |             |
| Borrar        |               |                 |                   |                  |                      |                   |             |
| Concepto 🔏    | <b>a</b>      |                 |                   |                  |                      |                   |             |
| Importe 🔚     |               |                 |                   |                  |                      |                   |             |
|               | Punteac       | lo              |                   |                  | Cuadrar              | Pendiente cobro d | e 60.000,00 |
|               |               | ones            |                   |                  |                      |                   | Ref         |
|               |               |                 |                   |                  |                      |                   |             |

Hemos entrado la información correspondiente a la fecha, el importe y el concepto y tal como figura en rojo, tenemos pendiente de cobro 60.000 €. El

siguiente paso es darle los datos correspondientes a la contrapartida, para lo cual tocaremos en la tecla *Nuevo* +, y tendremos lo siguiente:

|                    | Fecha : 25          | 5/03/08             |
|--------------------|---------------------|---------------------|
|                    | Total :             | 60.000,00           |
|                    | Tipo                | Cobro               |
| Nue <sup>r</sup>   | Vtos. pendientes    | •                   |
|                    | Pendiente aplicació | in <alt p=""></alt> |
|                    | Directo a subcuent  | a                   |
| Borr               | Directo a Cliente   |                     |
| Concept<br>Importe | Directo a Proveedo  | pr                  |

En este caso, tocaremos la opción *Directo a subcuenta*, y tendremos que responder la siguiente pregunta:

| 📲 Importe del cobro/pago |                | × |
|--------------------------|----------------|---|
| Importe : 60.000.00      | ○ Cobro ○ Pago |   |
| Aceptar                  | Cancelar       |   |

Si aceptamos la propuesta, ya que es correcta, entonces tendremos que escoger la subcuenta que figurará como contrapartida en:

| 🧼 Elija una cue | nta 🔤                                                                       |
|-----------------|-----------------------------------------------------------------------------|
| Elegir Cance    | elar Nueva Editar Borrar İmprimir İnicio Final Filtrar Config Otros         |
| *Cuenta         | *T ítulo                                                                    |
| 1000000         | CAPITAL SOCIAL                                                              |
| 1010000         | FONDO SOCIAL                                                                |
| 1020000         | CAPITAL                                                                     |
| 1030000         | SOCIOS POR DESEMBOLSOS NO EXIGIDOS, CAPITAL SOCIAL                          |
| 1034000         | SOCIOS POR DESEMBOLSOS NO EXIGIDOS, CAPITAL PENDIENTE DE INSCRIPCIÓN        |
| 1040000         | SOCIOS POR APORTACIONES NO DINERARIAS PENDIENTES, CAPITAL SOCIAL            |
| 1044000         | SOCIOS POR APORTACIONES NO DINERARIAS PENDIENTES, CAPITAL PENDIENTE DE INSC |
| 1080000         | ACCIONES O PARTICIPACIONES PROPIAS EN SITUACIONES ESPECIALES                |
| 1090000         | ACCIONES O PARTICIPACIONES PROPIAS PARA REDUCCIÓN DE CAPITAL                |
| 1100000         | PRIMA DE EMISIÓN O ASUNCIÓN                                                 |
| 1120000         | RESERVA LEGAL                                                               |
| 1130000         | RESERVAS VOLUNTARIAS                                                        |
| 1140000         | RESERVAS PARA ACCIONES O PARTICIPACIONES DE LA SOCIEDAD DOMINANTE           |
| 1141000         | RESERVAS ESTATUTARIAS                                                       |
| 1142000         | RESERVA POR CAPITAL AMORTIZADO                                              |
| Q               |                                                                             |

Seleccionamos la cuenta 1000000 Capital Social y tocamos *Elegir*, con lo que si vamos a la pestaña *Contabilidad*, veremos:

| 🛗 Nuevo movi | miento de CA      | JA               |                    |             |                    | ×         |
|--------------|-------------------|------------------|--------------------|-------------|--------------------|-----------|
| ✔<br>Aceptar | X<br>Cancelar     | Plantillas Pred  | efinidos Imprimir  | Formatos    | ☑<br>Justificantes |           |
| Datos Co     | ontabilidad       | ]                |                    |             |                    |           |
|              |                   |                  | APORTACIÓN INICIAL | A TESORERÍA |                    |           |
| Título a     | alternativo : 📗   |                  |                    |             | Documento :        |           |
| Concepto Cu  | enta Título       | o cuenta         | Debe               | Haber       | Concepto           | Documento |
| Docum. 570   | 00000 CAJA        | , EUROS          | 60.000,00          |             |                    |           |
|              | 00000 CAPI        | TAL SOCIAL       |                    | 60.000,00   |                    |           |
| Negativo     |                   |                  |                    |             |                    |           |
| Borrar       |                   |                  |                    |             |                    |           |
| Mayor        |                   |                  |                    |             |                    |           |
| Extracto     |                   |                  |                    |             |                    |           |
|              |                   |                  |                    |             |                    |           |
| PGC          |                   |                  |                    |             |                    |           |
| 0            |                   |                  |                    |             |                    |           |
| Ubservac     | iones dei asienti | 0                |                    |             |                    |           |
|              |                   |                  |                    |             |                    |           |
|              |                   |                  |                    |             |                    |           |
|              |                   |                  |                    |             |                    | <b>V</b>  |
|              |                   | Clause de fusión |                    |             | Formation          |           |
| Fus          | sion              | Claves de rúsión | Impri              |             | Formatos           |           |
|              |                   |                  |                    |             |                    |           |
|              |                   |                  |                    |             |                    |           |
|              |                   |                  |                    |             |                    |           |

Y cuando le demos a Aceptar y hayamos salido de los movimientos de Caja, en pantalla tendremos la siguiente información:

| 🤣 CAJA                       |            |           |             |          |             |            |              |             |           |           | ×        |
|------------------------------|------------|-----------|-------------|----------|-------------|------------|--------------|-------------|-----------|-----------|----------|
| ▶ <mark>⊡</mark><br>Terminar | D<br>Nuevo | Editar    | )<br>Borrar | Emprimir | H<br>Inicio | ►<br>Final | اللہ Filtrar | 🛞<br>Config | 0tros     |           |          |
| Fecha                        |            |           |             | De       | escripción  |            |              |             | Importe   | Saldo     |          |
| 25/03/08                     | APOR1      | FACIÓN II | NICIAL A TI | ESORERÍA |             |            |              |             | 60.000,00 | 61.510,32 |          |
|                              |            |           |             |          |             |            |              |             |           |           |          |
|                              | _          |           |             |          |             |            |              |             |           |           |          |
| L                            |            |           |             |          |             |            |              |             |           |           |          |
|                              | _          |           |             |          |             |            |              |             |           |           |          |
| L                            | _          |           |             |          |             |            |              |             |           |           |          |
| <u> </u>                     |            |           |             |          |             |            |              |             |           |           | •        |
|                              |            |           |             |          |             |            |              |             |           |           |          |
| <u> </u>                     |            |           |             |          |             |            |              |             |           |           |          |
| <u> </u>                     |            |           |             |          |             |            |              |             |           |           |          |
| <u> </u>                     |            |           |             |          |             |            |              |             |           |           |          |
|                              |            |           |             |          |             |            |              |             |           |           |          |
|                              |            |           |             |          |             |            |              |             |           |           |          |
|                              |            |           |             |          |             |            |              |             |           |           | <b>T</b> |
|                              |            |           |             |          |             |            |              |             |           | *         | =        |
|                              |            |           |             |          |             |            |              |             |           |           |          |

Que nos señala el movimiento que acabamos de registrar en la cuenta de Caja, así como el saldo anterior con el que habíamos abierto la cuenta en su momento.

Si ahora vamos a *Tesorería/Previsión* podemos ver la situación en la que estamos, si previamente damos respuesta a la siguiente pantalla:

| 🔡 Previsión de pagos                              | ×                   |
|---------------------------------------------------|---------------------|
| Aceptar Cancelar                                  |                     |
| General Cuentas de cobro/pago Entidades de pago T | lipos Vencimiento   |
| Periodo<br>Desde : 7 / Hasta : [                  | 77                  |
| Vencimientos de                                   |                     |
| 🔽 F. Recibidas 🔽 F. Emitidas                      | Mov. Extras         |
| Mostrar                                           | Ordenar por         |
| Cobros 🔽 Pagos                                    | • Fecha             |
|                                                   | C Cuenta cobro/pago |
| I Saldos de Bancos I Vtos Sin Fecha               | C Entidad pagadora  |
| Muy importante                                    |                     |
| La previsión no recoge los pagos                  | s del IVA           |
|                                                   |                     |
|                                                   |                     |

Al solicitar la función *Aceptar*, dispondremos de los movimientos previstos.

| 🤣 Previsiói                  | ı de pagos      |           |               |      |        |                  |        |                  |                  | × |
|------------------------------|-----------------|-----------|---------------|------|--------|------------------|--------|------------------|------------------|---|
| ▶ <mark>□</mark><br>Terminar | imprimir Inicia | Final     | (i)<br>Config |      |        |                  |        |                  |                  |   |
| Fecha                        | Saldo           | Cobro     | Pago          | Tipo | Número | Descripción      | Cuenta | Entidad de Pago  | Tipo Vencimiento |   |
| 11                           | 68.000,00       | 68.000,00 |               |      |        | BANCO DEL TESORO |        | BANCO DEL TESORO |                  | • |
| 11                           | 129.510,32      | 61.510,32 |               |      |        | CAJA             |        | CAJA             |                  |   |
|                              |                 |           |               |      |        |                  |        |                  |                  | - |

La previsión de tesorería nos informa de los distintos cobros y pagos que hay en perspectiva, su procedencia (factura emitida, recibida, movimiento extra), la cuenta que recoge la operación, así como la descripción de la misma. Podemos ver como nos calcula el saldo que tendremos después de cada movimiento de entrada o salida de dinero en caja y bancos.

#### 4.2. Cobros y pagos con un vencimiento asociado.

Posiblemente al crear una factura para un cliente o recibir una de un proveedor, ésta tendrá una fecha de vencimiento; esto permite generar una lista de vencimientos que nos van a posibilitar hacer una confrontación entre los cobros y los pagos. Como acabamos de ver en la previsión de tesorería, el

programa conserva la relación entre el pago y el vencimiento lo que permite saber cuáles están pendientes y el importe de los mismos.

| 🥺 Previsión d | le pagos       |             |               |          |        |                  |         |                  |                  | × |
|---------------|----------------|-------------|---------------|----------|--------|------------------|---------|------------------|------------------|---|
| Terminar In   | aprimir Inicio | ►N<br>Final | (i)<br>Config |          |        |                  |         |                  |                  |   |
| Fecha         | Saldo          | Cobro       | Pago          | Tipo     | Número | Descripción      | Cuenta  | Entidad de Pago  | Tipo Vencimiento |   |
| 11            | 68.000,00      | 68.000,00   |               |          |        | BANCO DEL TESORO |         | BANCO DEL TESORO |                  |   |
| 11            | 129.510,32     | 61.510,32   |               |          |        | CAJA             |         | CAJA             |                  |   |
| 15/04/08      | 128.636,32     |             | 874,00        | Recibida | 2/2008 | 454-ORANGE       | 4100003 |                  | Efecto           |   |
| 25/04/08      | 127.583,32     |             | 1.053,00      | Recibida | 1/2008 | 1212-ENDESA, SA  | 4100001 |                  | Efecto           |   |
|               |                |             |               |          |        |                  |         |                  |                  |   |
|               |                |             |               |          |        |                  |         |                  |                  |   |
|               |                |             |               |          |        |                  |         |                  |                  |   |
|               |                |             |               |          |        |                  |         |                  |                  | - |

Vemos el saldo de las cuentas de tesorería junto a lo que la empresa debe y a lo que le deben, tanto de facturas emitidas y recibidas, como de los movimientos extras (en nuestro caso sólo tenemos un par de pagos pendientes, correspondientes a la factura de la luz (Endesa) y del teléfono móvil (Orange).

Vamos a suponer, que en la anterior relación, se va a pagar por CAJA, la factura de Orange. La forma de actuar sería la siguiente:

1. Seleccionamos el icono *Cobros-Pagos* y tendremos:

| 🤣 Elija un ba  | anco        |            |         |             |          |                |                    |       |          | X |
|----------------|-------------|------------|---------|-------------|----------|----------------|--------------------|-------|----------|---|
| ✔<br>Elegir Ca | X<br>ncelar | Nuevo      | Editar  | 🕅<br>Borrar | Imprimir | <b>I</b> nicio | <b>DN</b><br>Final | Conf  | ig Otro: | s |
| Saldo actu     | al          |            |         | Nombre      | 9        |                | Cu                 | uenta | Número   |   |
|                | 0,00   E    | BANCO DEL. | ATLÁNTI | CO NORTI    | E        |                | 57                 | 20003 | 3        |   |
| 68.00          | 0,00   I    | BANCO DEL  | TESORO  |             |          |                | 57:                | 20001 | 2        |   |
| 61.51          | 0,32 (      | CAJA       |         |             |          |                | 57                 | 00000 | 4        | - |
| <u>a</u>       |             |            |         |             |          |                |                    |       |          |   |

2. En este caso, como vamos a pagar en dinero en efectivo, se escoge CAJA y a continuación pulsamos *Elegir*.

| 🔅 CAJA                                                                                      |           | ×           |
|---------------------------------------------------------------------------------------------|-----------|-------------|
| Image: Nuevo     Editar     Borrar     Imprimir     Inicio     Final     Filtrar     Config | 0tros     |             |
| Fecha Descripción                                                                           | Importe   | Saldo 🕨 🕨   |
| 25/03/08 APORTACIÓN INICIAL A TESORERÍA                                                     | 60.000,00 | 61.510,32 🔺 |
|                                                                                             |           |             |
|                                                                                             |           |             |
|                                                                                             |           |             |
|                                                                                             |           |             |
|                                                                                             |           |             |
|                                                                                             |           |             |
|                                                                                             |           |             |
|                                                                                             |           |             |
|                                                                                             |           |             |
|                                                                                             |           |             |
|                                                                                             |           |             |
|                                                                                             |           |             |
|                                                                                             |           |             |
|                                                                                             |           | <b>_</b>    |
| Q                                                                                           |           |             |

3. Pulsamos el botón *Nuevo*, obteniendo la siguiente pantalla:

| <br>Tesorería                                                                                                    | × |
|----------------------------------------------------------------------------------------------------|---|
| Aceptar Cancelar                                                                                                    |   |
| Fecha: 25/03/08 Importe: 0,00 Buscar por importe                                                                                                    | ] |
| Vencimientos<br>Todos 😰 🖺 🗊 C P Vtos Cta                                                                                                    |   |
| Otros           Predefinidos         Pte. aplicación         Otro banco           Directo a subcta         Directo a Cliente         Directo a Proveedor |   |
| Plantillas                                                                                                    |   |
|                                                                                                    |   |
|                                                                                                    |   |
|                                                                                                    |   |
| Nueva Editar Borrar Importar Ordenar Duplicar                                                                                                    |   |

Si antes de entrar ninguna fecha pulsamos *Todos*, nos mostrará la relación de vencimientos pendientes, como podemos ver a continuación.

| 🤣 Venci           | mientos pend  | ientes    |             |             |                                                                                                    |                |                 |             |  |
|-------------------|---------------|-----------|-------------|-------------|----------------------------------------------------------------------------------------------------|----------------|-----------------|-------------|--|
| <b>V</b><br>Elegi | X<br>Cancelar | (Imprimir | K<br>Inicio | ►N<br>Final | Organization of the second second sec | ہے۔<br>Filtrar | Config          |             |  |
| Ve                | ncimiento C   | Cobros    | Pagos       | *Pendiente  | *Tipo                                                                                                    | Número         |                 | Descripción |  |
|                   | 5/04/08       |           | 874,00      | -874,00     | Recibida                                                                                                    | 2/2008         | 454-ORANGE      |             |  |
|                   | 5/04/08       |           | 1.053,00    | -1.053,00   | Recibida                                                                                                    | 1/2008         | 1212-ENDESA, SA |             |  |
|                   |               |           |             |             |                                                                                                    |                |                 |             |  |
|                   |               |           |             |             |                                                                                                    |                |                 |             |  |
|                   |               |           |             |             |                                                                                                    |                |                 |             |  |
|                   |               |           |             |             |                                                                                                    |                |                 |             |  |
|                   |               |           |             |             |                                                                                                    |                |                 |             |  |
|                   |               |           |             |             |                                                                                                    |                |                 |             |  |
|                   |               |           |             |             |                                                                                                    |                |                 |             |  |
|                   |               |           |             |             |                                                                                                    |                |                 |             |  |
|                   |               |           |             |             |                                                                                                    |                |                 |             |  |
|                   |               |           |             |             |                                                                                                    |                |                 |             |  |
|                   |               |           |             |             |                                                                                                    |                |                 |             |  |
|                   |               |           |             |             |                                                                                                    |                |                 |             |  |
|                   |               |           |             |             |                                                                                                    |                |                 |             |  |

Ahora podemos seleccionar el que vamos a pagar. Para hacerlo nos situaremos encima del vencimiento y al hacer doble clic nos marcará en la primera casilla de la izquierda el vencimiento solicitado.

Si ahora vamos a *Elegir*, vamos a encontrarnos con el apunte realizado en el apartado *Datos*, así como si seleccionamos la opción Contabilidad, tendremos el asiento realizado.

Esto lo podemos ver en las dos pantallas siguientes:

| Nuevo movim<br>V<br>Aceptar | iiento de CAJ<br>X<br>Cancelar | Plantillas | - <del>C</del><br>Predefinidos | imprimir f    | B ☑<br>Formatos Justificantes | 2        |
|-----------------------------|--------------------------------|------------|--------------------------------|---------------|-------------------------------|----------|
| Datos Cor                   | ntabilidad                     |            |                                |               |                               |          |
|                             | Fecha : 25/                    | 03/08      | Cor                            | ncepto : PAGO | REC 2/2008 454-0RANGE         |          |
|                             | Total :                        | -874,00    | Saldo nu                       | evo: 60.63    | 16,32                         |          |
|                             | Tipo                           | Cobro      | Pago                           | Número        | Descripción                   | Fecha    |
| Nuevo 🕂                     | Recibida                       |            | 874,00                         | 2/2008        | 454-ORANGE                    | 25/03/08 |
| Predefinidos 🧲              |                                |            |                                |               |                               |          |
| Otro banco 😔                | ]                              |            |                                |               |                               |          |
| Borrar                      | 1                              |            |                                |               |                               |          |
| - Donidi -                  |                                |            |                                |               |                               |          |
| Concepto 🙇                  |                                |            |                                |               |                               |          |
| Importe 🔛                   |                                |            |                                |               |                               |          |
|                             |                                |            |                                |               | Cuadrar                       | Cuadrado |
|                             |                                | nes-       |                                | _             |                               | Cudulado |
|                             |                                |            |                                |               |                               | Ref      |
|                             | ·                              |            |                                |               |                               |          |

Vemos que se ha generado automáticamente el concepto.

| Nuevo movimie<br>Aceptar   | ento de CAJA<br>X Signal Cancelar Plantillas Predef | Finidos Imprimir For | ) 🖸<br>natos Justificantes | ×         |  |  |  |  |  |  |  |
|----------------------------|-----------------------------------------------------|----------------------|----------------------------|-----------|--|--|--|--|--|--|--|
| Datos Cont                 | Datos Contabilidad                                  |                      |                            |           |  |  |  |  |  |  |  |
| PAGO REC 2/2008 454-ORANGE |                                                     |                      |                            |           |  |  |  |  |  |  |  |
| Título alter               | nativo :                                            |                      | Documento :                |           |  |  |  |  |  |  |  |
| Concepto Cuent             | a Título cuenta                                     | Debe                 | Haber Concepto             | Documento |  |  |  |  |  |  |  |
| Docum 41000                | 03 ORANGE                                           | 874,00               |                            |           |  |  |  |  |  |  |  |
| 57000                      | 00 CAJA, EUROS                                      |                      | 874,00                     |           |  |  |  |  |  |  |  |
| Negativo                   |                                                     |                      |                            |           |  |  |  |  |  |  |  |
| Borrar                     |                                                     |                      |                            |           |  |  |  |  |  |  |  |
| Mayor                      |                                                     |                      |                            |           |  |  |  |  |  |  |  |
| Extracto                   |                                                     |                      |                            |           |  |  |  |  |  |  |  |
|                            |                                                     |                      |                            |           |  |  |  |  |  |  |  |
| PGL                        |                                                     |                      |                            |           |  |  |  |  |  |  |  |
| - Observacion              | as del asiento                                      |                      |                            |           |  |  |  |  |  |  |  |
|                            |                                                     |                      |                            |           |  |  |  |  |  |  |  |
|                            |                                                     |                      |                            |           |  |  |  |  |  |  |  |
|                            |                                                     |                      |                            | _         |  |  |  |  |  |  |  |
|                            |                                                     |                      |                            |           |  |  |  |  |  |  |  |
| Fusión                     | Claves de fusión                                    | Imprimir             | Formatos                   |           |  |  |  |  |  |  |  |
|                            |                                                     |                      |                            |           |  |  |  |  |  |  |  |
|                            |                                                     |                      |                            |           |  |  |  |  |  |  |  |
|                            |                                                     |                      |                            |           |  |  |  |  |  |  |  |

Si queremos podemos llenar los campos libres para suministrar más información al asiento.

Al cerrar tendremos registrado en Caja el movimiento que acabamos de realizar.

| 🧼 CAJA                       |                                                                     |           | ×           |
|------------------------------|---------------------------------------------------------------------|-----------|-------------|
| ▶ <mark>™</mark><br>Terminar | D  ᡤ  ﷺ<br>Nuevo Editar Borrar Imprimir Inicio Final Filtrar Config | Otros     |             |
| Fecha                        | Descripción                                                         | Importe   | Saldo 🕨 🕨   |
| 25/03/08                     | APORTACIÓN INICIAL A TESORERÍA                                      | 60.000,00 | 61.510,32 🔺 |
| 25/03/08                     | PAGO REC 2/2008 454-ORANGE                                          | -874,00   | 60.636,32   |
|                              |                                                                     |           |             |
|                              |                                                                     |           |             |
|                              |                                                                     |           |             |
|                              |                                                                     |           |             |
|                              |                                                                     |           |             |
|                              |                                                                     |           |             |
|                              |                                                                     |           |             |
|                              |                                                                     |           |             |
| L                            |                                                                     |           |             |
| L                            |                                                                     |           |             |
| L                            |                                                                     |           |             |
|                              |                                                                     |           |             |
|                              |                                                                     |           | <b>_</b>    |
|                              |                                                                     |           |             |

Y si seguimos cerrando pantallas, la siguiente será:

| 🧼 Elija un banco             | 🌣 Elija un banco 🔀 🔀                   |            |          |  |  |  |  |  |  |  |  |
|------------------------------|----------------------------------------|------------|----------|--|--|--|--|--|--|--|--|
| <b>V X</b><br>Elegir Cancela | ar Nuevo Editar Borrar Imprimir Inicio | Final Conf | ig Otros |  |  |  |  |  |  |  |  |
| Saldo actual                 | Cuenta                                 | Número 🕨   |          |  |  |  |  |  |  |  |  |
| 0,00                         | BANCO DEL ATLÁNTICO NORTE              | 5720003    | 3 🔺      |  |  |  |  |  |  |  |  |
| 68.000,00                    | BANCO DEL TESORO                       | 5720001    | 2 -      |  |  |  |  |  |  |  |  |
| 60.636,32                    | CAJA                                   | 5700000    | 4 🗸      |  |  |  |  |  |  |  |  |
|                              |                                        |            |          |  |  |  |  |  |  |  |  |

En que tenemos el saldo de la cuenta tras el pago, que asciende a 60.636,32 €.

Si por curiosidad hiciéramos *Contabilidad/Diario*, podríamos ver como se ha registrado el apunte en el Diario, y si después hacemos *Contabilidad/Mayor*, tendremos lo propio en el Mayor de la cuenta 5720000, como podemos apreciar en las dos figuras siguientes, que completarían la totalidad de registros generados a partir del inicial pago del vencimiento.

| siento | Fecha      | Т   | Concepto                    | Cuenta   | Descripción cuenta       | Debe      | Haber     | Documento | 5 |
|--------|------------|-----|-----------------------------|----------|--------------------------|-----------|-----------|-----------|---|
|        |            | Ext | ASIENTO DE APERTURA         | 2160000  | MOBILIARIO               | 14.000.00 |           |           | 1 |
|        |            | Ext | ASIENTO DE APERTURA         | 2170000  | EQUIPOS PARA PROCESOS DE | 18.000.00 |           |           |   |
|        |            | Ext | ASIENTO DE APERTURA         | 1000000  | CAPITAL SOCIAL           |           | 64.000,00 |           |   |
|        | 10/03/08   | Ext | CONSTITUCIÓN DE LA SOCIEDA  |          |                          |           |           |           |   |
|        |            | Ext | CONSTITUCIÓN DE LA SOCIEDA  | 5720003  | BANCO ATLÁNTICO NORTE    | 15.000,00 |           |           |   |
|        |            | Ext | CONSTITUCIÓN DE LA SOCIEDA  | 5700000  | CAJA, EUROS              | 6.000,00  |           |           |   |
|        |            | Ext | CONSTITUCIÓN DE LA SOCIEDA  | 1000000  | CAPITAL SOCIAL           |           | 21.000,00 |           |   |
|        | 10/03/08   | B2  | DOTACIÓN CAPITAL SOCIAL     |          |                          |           |           |           |   |
|        |            | B2  | DOTACIÓN CAPITAL SOCIAL     | 5720001  | BANCO DEL TESORO         | 68.000,00 |           |           |   |
|        |            | B2  | DOTACIÓN CAPITAL SOCIAL     | 1000000  | CAPITAL SOCIAL           |           | 68.000,00 |           |   |
|        | 25/03/08   | Rec | Rec. 1/2008 ENDESA, SA      |          |                          |           |           |           |   |
|        |            | Rec | Rec. 1/2008 ENDESA, SA      | 6000000  | COMPRAS DE MERCADERÍAS   | 907,76    |           |           |   |
|        |            | Rec | Rec. 1/2008 ENDESA, SA      | 4721601  |                          | 145,24    |           |           |   |
|        |            | Rec | Rec. 1/2008 ENDESA, SA      | 4100001  | ENDESA, SA               |           | 1.053,00  |           |   |
|        | 25/03/08   | Rec | Rec. 2/2008 ORANGE          |          |                          |           |           |           |   |
|        |            | Rec | Rec. 2/2008 ORANGE          | 6000000  | COMPRAS DE MERCADERÍAS   | 753,45    |           |           |   |
|        |            | Rec | Rec. 2/2008 ORANGE          | 4721601  |                          | 120,55    |           |           |   |
|        |            | Rec | Rec. 2/2008 ORANGE          | 4100003  | ORANGE                   |           | 874,00    |           |   |
|        | 25/03/08   | B4  | APORTACION INICIAL A TESORE |          |                          |           |           |           |   |
|        |            | 84  | APURTACIÚN INICIAL A TESURE | 5700000  | CAJA, EURUS              | 60.000,00 |           |           |   |
|        | 05 100 100 | 84  | APUT HOUSE A TESURE         | 1000000  | CAPITAL SUCIAL           |           |           |           |   |
|        | 25/03/08   | 84  | PAGU REC 2/2008 454-URANGE  | 41.00000 | 004105                   | 074.00    |           |           |   |
|        |            | 84  | PAGU REC 2/2008 454-URANGE  | 4100003  |                          | 874,00    | 071.99    |           |   |
|        |            | 84  | PAGO REC 272008 454-0RANGE  | 5700000  | LAJA, EURUS              |           | 874,00    |           | - |

| Mayo                        | or [5700000 | ] CA: | JA, EUROSPeriod      | lo:10/03    | 8/08-25/0   | )3/08    |           |                   |            |           | × |
|-----------------------------|-------------|-------|----------------------|-------------|-------------|----------|-----------|-------------------|------------|-----------|---|
| ► <mark>●</mark><br>Termina | r Cuenta    | Pe    | EE D<br>eriodo Nuevo | 🛅<br>Editar | m<br>Borrar | Imprimit | r Inicio  | ▶ Å<br>Final Filt | rar Config | Otros     |   |
| Asiento                     | Fecha       | Т     |                      | Concepto    | )           |          | Debe      | Haber             | Saldo      | Documento |   |
|                             | 10/03/08    | Ext   | CONSTITUCIÓN         | DE LA SO    | CIEDAD N    | UEVA     | 6.000,00  |                   | 6.000,00   |           |   |
|                             | 25/03/08    | B4    | APORTACIÓN IN        | ICIAL A TR  | ESORERÍA    |          | 60.000,00 |                   | 66.000,00  |           |   |
|                             | 25/03/08    | B4    | PAGO REC 2/20        | 08 454-OR   | ANGE        |          |           | 874,00            | 65.126,00  |           |   |
|                             |             |       |                      |             |             |          |           |                   |            |           |   |
|                             |             |       |                      |             |             |          |           |                   |            |           | - |
|                             |             |       |                      |             |             |          |           |                   |            |           | - |
|                             |             |       |                      |             |             |          |           |                   |            |           | - |
| L                           |             |       |                      |             |             |          |           |                   |            |           |   |
| <u> </u>                    |             |       |                      |             |             |          |           |                   |            |           | - |
| L                           |             |       |                      |             |             |          |           |                   |            |           | - |
| L                           |             |       |                      |             |             |          |           |                   |            |           | - |
|                             |             |       |                      |             |             |          |           |                   |            |           | - |
|                             |             |       |                      |             |             |          |           |                   |            |           | - |
|                             |             |       |                      |             |             |          |           |                   |            |           | - |
|                             |             |       |                      |             |             |          |           |                   |            |           | - |
|                             |             |       |                      |             |             |          |           |                   |            |           | - |
|                             |             |       |                      |             |             |          |           |                   |            |           |   |
|                             |             |       |                      |             |             |          |           |                   |            |           |   |
|                             |             |       |                      |             |             |          |           |                   |            |           |   |
|                             |             |       |                      |             |             |          |           |                   |            |           |   |
|                             |             |       |                      |             |             |          |           |                   |            |           |   |
|                             |             |       |                      |             |             |          |           |                   |            |           |   |
|                             |             |       |                      |             |             |          |           |                   |            |           | - |
| QL                          |             |       |                      |             |             |          |           |                   |            |           |   |

Y lo mismo para la otra cuenta:

| ▶ <mark>⊡</mark><br>Terminar | Cuenta   | Pe  | 函 D<br>riodo Nuevo | Editar    | m<br>Borrar | Imprimir | Inicio | ▶ Å<br>Final Filtr | rar Config | Otros     |     |
|------------------------------|----------|-----|--------------------|-----------|-------------|----------|--------|--------------------|------------|-----------|-----|
| siento                       | Fecha    | Т   |                    | Concepto  | )           |          | Debe   | Haber              | Saldo      | Documento |     |
|                              | 25/03/08 | Rec | Rec. 2/2008 OR/    | ANGE      |             |          |        | 874,00             | -874,00    |           |     |
|                              | 25/03/08 | B4  | PAGO REC 2/200     | 08 454-OR | ANGE        |          | 874,00 |                    |            |           |     |
|                              |          |     |                    |           |             |          |        |                    |            |           | -   |
|                              |          |     |                    |           |             |          |        |                    |            |           | -11 |
|                              |          |     |                    |           |             |          |        |                    |            |           | -11 |
|                              |          |     |                    |           |             |          |        |                    |            |           | -11 |
|                              |          |     |                    |           |             |          |        |                    |            |           |     |
|                              |          |     |                    |           |             |          |        |                    |            |           |     |
|                              |          |     |                    |           |             |          |        |                    |            |           |     |
|                              |          |     |                    |           |             |          |        |                    |            |           |     |
|                              |          |     |                    |           |             |          |        |                    |            |           |     |
|                              |          |     |                    |           |             |          |        |                    |            |           | _   |
|                              |          |     |                    |           |             |          |        |                    |            |           | -   |
|                              |          |     |                    |           |             |          |        |                    |            |           | -   |
|                              |          |     |                    |           |             |          |        |                    |            |           | -   |
|                              |          |     |                    |           |             |          |        |                    |            |           | -   |
|                              |          |     |                    |           |             |          |        |                    |            |           | -1  |
|                              |          |     |                    |           |             |          |        |                    |            |           |     |
|                              |          |     |                    |           |             |          |        |                    |            |           |     |
|                              |          |     |                    |           |             |          |        |                    |            |           |     |
|                              |          |     |                    |           |             |          |        |                    |            |           |     |
|                              |          |     |                    |           |             |          |        |                    |            |           | l   |

## 4.3. Cobros y pagos sin un vencimiento asociado.

Además de los cobros y pagos que están asociados a vencimientos, también se producen otros que no lo están, como el cobro de unos intereses o el pago de la nómina o de una reparación al contado.

En este caso seleccionaremos el icono de *Cobros-Pagos*, a continuación la entidad bancaria o caja en que se realizará el cobro o pago, escogeremos *Nuevo*, en la pantalla en que antes hemos entrado el importe para buscar coincidencias, ahora no escribiremos nada y *cancelaremos*. Llegaremos a una figura como la siguiente, que ya nos es conocida, pero en la que ahora no tenemos ningún apunte:

| 🗄 Nuevo movin | niento de BAN                                 | NCO DEL ATLÁNTI | CO NORTE          |             |                              | ×            |  |  |  |  |  |
|---------------|-----------------------------------------------|-----------------|-------------------|-------------|------------------------------|--------------|--|--|--|--|--|
| ✔<br>Aceptar  | X<br>Cancelar                                 | Plantillas      | C<br>Predefinidos | imprimir Fo | 🚡 🖸<br>ormatos Justificantes |              |  |  |  |  |  |
| Datos Cor     | ntabilidad                                    |                 |                   |             |                              |              |  |  |  |  |  |
|               | Fecha: 26/03/08 Concepto: INTERESES BANCARIOS |                 |                   |             |                              |              |  |  |  |  |  |
|               | Total: 112.00 Saldo nuevo : 112.00            |                 |                   |             |                              |              |  |  |  |  |  |
|               | Tipo                                          | Cobro           | Pago              | Número      | Descripción                  | Fecha        |  |  |  |  |  |
| Nuevo 📫       |                                               |                 |                   |             |                              |              |  |  |  |  |  |
| Otro banco 😌  |                                               |                 |                   |             |                              |              |  |  |  |  |  |
| Borrar 💻      |                                               |                 |                   |             |                              |              |  |  |  |  |  |
| Concepto 🎪    |                                               |                 |                   |             |                              |              |  |  |  |  |  |
|               | Punteado                                      |                 |                   |             | Cuadrar Pendiente cob        | ro de 112 00 |  |  |  |  |  |
|               | - Observacio                                  | nes             |                   |             |                              |              |  |  |  |  |  |
|               |                                               |                 |                   |             |                              | Ref          |  |  |  |  |  |
|               |                                               |                 |                   |             |                              |              |  |  |  |  |  |

Vemos que sólo hay la fecha que por defecto pone el sistema. Con el cursor marcaremos *Nuevo* al lado del signo +, y en las opciones que nos aparecen escogeremos *Directo a subcuenta*:

| 📲 Importe del cobro/pago |          |  |  |  |  |  |  |  |
|--------------------------|----------|--|--|--|--|--|--|--|
| Importe : 112,00         | Cobro    |  |  |  |  |  |  |  |
| , ,                      | C Pago   |  |  |  |  |  |  |  |
| Aceptar                  | Cancelar |  |  |  |  |  |  |  |

Entramos la cantidad del cobro, como la selección del *Cobro* es la adecuada, *Aceptamos*, con lo que tendremos la figura del plan contable para entrar la contrapartida.

| 🧼 Elija una cue | nta 🛛 🔀                                                                     |
|-----------------|-----------------------------------------------------------------------------|
| Elegir Cance    | elar Nueva Editar Borrar Imprimir Inicio Final Filtrar Config Otros         |
| *Cuenta         | *T ítulo 🕨                                                                  |
| 7690000         | OTROS INGRESOS FINANCIEROS                                                  |
| 7700000         | BENEFICIOS PROCEDENTES DEL INMOVILIZADO INTANGIBLE                          |
| 7710000         | BENEFICIOS PROCEDENTES DEL INMOVILIZADO MATERIAL                            |
| 7720000         | BENEFICIOS PROCEDENTES DE LAS INVERSIONES INMOBILIARIAS                     |
| 7733000         | BENEFICIOS PROCEDENTES DE PARTICIPACIONES A LARGO PLAZO, EMPRESAS DEL GRUP  |
| 7734000         | BENEFICIOS PROCEDENTES DE PARTICIPACIONES A LARGO PLAZO, EMPRESAS ASOCIADA  |
| 7735000         | BENEFICIOS PROCEDENTES DE PARTICIPACIONES A LARGO PLAZO, OTRAS PARTES VINCL |
| 7750000         | BENEFICIOS POR OPERACIONES CON OBLIGACIONES PROPIAS                         |
| 7780000         | INGRESOS EXCEPCIONALES                                                      |
| 7900000         | REVERSIÓN DEL DETERIORO DEL INMOVILIZADO INTANGIBLE                         |
| 7910000         | REVERSIÓN DEL DETERIORO DEL INMOVILIZADO MATERIAL                           |
| 7920000         | REVERSIÓN DEL DETERIORO DE LAS INVERSIONES INMOBILIARIAS                    |
| 7930000         | REVERSIÓN DEL DETERIORO DE PRODUCTOS TERMINADOS Y EN CURSO DE FABRICACIÓN   |
| 7931000         | REVERSIÓN DEL DETERIORO DE MERCADERÍAS                                      |
| 7932000         | REVERSIÓN DEL DETERIORO DE MATERIAS PRIMAS                                  |
| Q 769           |                                                                             |

Ahora introducimos en la lupa el número de la cuenta o su descripción, que en este caso seleccionamos la **7690000 Otros ingresos financieros**.

Si no recordamos con exactitud el número, pero sabemos que pertenece al subgrupo 76, al escribirlo i pulsar INTRO nos aproximará. De la misma forma si en lugar del número escribimos INGRESOS FINANCIEROS, por desconocer con exactitud la descripción de la cuenta, nos mostrará la cuenta buscada.

Al aceptar la cuenta se nos mostrará la figura *Datos*, que tenemos a continuación.

| 🛗 Nuevo movim  | iento de BAN  | CO DEL ATLÁNTI | ICO NORTE         |                   |                              | ×              |
|----------------|---------------|----------------|-------------------|-------------------|------------------------------|----------------|
| ✔<br>Aceptar   | X<br>Cancelar | Plantillas     | C<br>Predefinidos | imprimir Fo       | 📸 🗹<br>ormatos Justificantes |                |
| Datos Cor      | ntabilidad    |                |                   |                   |                              |                |
|                | Fecha : 26/0  | 3708           | C                 | Concepto : INTERE | SES BANCARIOS                |                |
|                | Total :       | 112,00         | Saldo r           | nuevo: 112,0      | 00                           |                |
|                | Tipo          | Cobro          | Pago              | Número            | Descripción                  | Fecha          |
| Nuevo 💠        | Directo       | 112,00         |                   | 7690000           | OTROS INGRESOS FINANCIEROS   |                |
| Predefinidos 🤤 |               |                |                   |                   |                              |                |
| Otro banco 😤   | ]             |                |                   |                   |                              |                |
| Borrar 🗮       | ]             |                |                   |                   |                              |                |
| Concepto 🍂     | ]             |                |                   |                   |                              |                |
| Importe 🔜      | j             |                |                   |                   |                              |                |
|                | Punteado      |                |                   |                   | Cuadrar Pendiente c          | obro de 112,00 |
|                |               | 62             |                   |                   |                              | Ref            |

Si la cantidad entrada se tuviera que pagar, marcaríamos la casilla *Pago*, para que quedase señalada y el apunte registrase la salida del efectivo.

Si vamos a *Contabilidad* veremos el asiento contable. Si el apunte es el deseado seleccionaremos *Aceptar*.

Lección 4ª

| 🛗 Nuevo n    | novimiento     | de BANCO DEL ATLÁNTICO NORT  | E             |          |               | ×         |
|--------------|----------------|------------------------------|---------------|----------|---------------|-----------|
| ✓<br>Aceptar | Can            | K Celar Plantillas Predefini | dos Imprimir  | Formatos | Justificantes |           |
| Datos        | Contabi        | lidad                        |               |          |               |           |
|              |                |                              | INTERESES BAM | ICARIOS  |               |           |
| TR           | ulo alternativ | ro :                         |               |          | Documento :   |           |
| Concepto     | Cuenta         | Título cuenta                | Debe          | Haber    | Concepto      | Documento |
| Docum        | 5720003        | BANCO ATLÁNTICO NORTE        | 112,00        |          |               |           |
|              | 7690000        | OTROS INGRESOS FINANCIER     |               | 112,00   |               |           |
| Negativo     |                |                              |               |          |               |           |
| Borrar       |                |                              |               |          |               |           |
| Mayor        |                |                              |               |          |               |           |
| Extracto     |                |                              |               |          |               |           |
|              |                |                              |               |          |               |           |
| Fuc          |                |                              |               |          |               |           |
| - Obse       | rvaciones de   | asiento-                     |               |          |               |           |
|              |                |                              |               |          |               | *         |
|              |                |                              |               |          |               | <u> </u>  |
|              | Fusión         | Claves de fusión             | Impri         | mir      | Formatos      |           |
|              |                |                              |               |          |               |           |
|              |                |                              |               |          |               |           |
|              |                |                              |               |          |               |           |

## 4.4. Cobro o pago del que desconocemos el origen.

Cuando esto sucede, se acostumbra a utilizar <u>Pendiente de aplicación</u>, para lo cual actuaremos de la siguiente forma:

Supongamos que se ha recibido en la cuenta bancaria 750  $\in$  y desconocemos el motivo o quien nos ha hecho el ingreso o transferencia en cuenta. Iremos a *Cobros-Pagos*, seleccionamos el Banco, le decimos *Nuevo*, cancelamos la pantalla de búsqueda de coincidencia de importe y vamos a *Nuevo*, seleccionando *Pendiente aplicación <Alt P>* entraremos la cantidad de 750  $\in$ , le indicaremos que se trata de un cobro en la figura siguiente:

| 📲 Importe del cobro/pago |             |  |  |  |  |  |  |
|--------------------------|-------------|--|--|--|--|--|--|
| Importe : 750,00         | Cobro Cobro |  |  |  |  |  |  |
| Aceptar                  | Cancelar    |  |  |  |  |  |  |

Cuando se produzca la aceptación tendremos la siguiente figura:

Lección 4ª

| 🗄 Nuevo movir  | miento de BAN                       | ICO DEL ATLÁNT | ICO NORTE         |                  |                         |                 |  |
|----------------|-------------------------------------|----------------|-------------------|------------------|-------------------------|-----------------|--|
| ✔<br>Aceptar   | X<br>Cancelar                       | Plantillas     | C<br>Predefinidos | Emprimir F       | ormatos Justificantes   |                 |  |
| Datos Co       | ontabilidad                         |                |                   |                  |                         |                 |  |
|                | Fecha : 26/                         | 03/08          | (                 | Concepto : INGRE | SO EN CUENTA            |                 |  |
|                | Total : 750,00 Saldo nuevo : 862,00 |                |                   |                  |                         |                 |  |
|                | Tipo                                | Cobro          | Pago              | Número           | Descripción             | Fecha           |  |
| Nuevo 🍕        | 🖡 Pte. Aplic                        | 750,00         |                   | 5550000          | PENDIENTE DE APLICACION |                 |  |
| Predefinidos 🤆 | <b>}</b>                            |                |                   |                  |                         |                 |  |
| Otro banco 🗟   |                                     |                |                   |                  |                         |                 |  |
| Borrar         |                                     |                |                   |                  |                         |                 |  |
| bollar         |                                     |                |                   |                  |                         |                 |  |
| Concepto 🔏     |                                     |                |                   |                  |                         |                 |  |
| Importe 🔚      |                                     |                |                   |                  |                         |                 |  |
|                | _                                   |                |                   |                  | 1                       |                 |  |
|                | Punteado                            |                |                   | L                | Cuadrar Pendiente       | cobro de 750,00 |  |
|                | Ubservacior                         | nes            |                   |                  |                         |                 |  |
|                |                                     |                |                   |                  |                         | Ref             |  |
|                |                                     |                |                   |                  |                         | -               |  |
|                |                                     |                |                   |                  |                         |                 |  |

Si seleccionamos *Contabilidad*, podemos acceder al asiento que se ha realizado.

| 🔠 Nuevo n          | novimiento      | de BANCO DEL ATLÁNTICO NORT    | E            |          |               | ×         |  |  |  |
|--------------------|-----------------|--------------------------------|--------------|----------|---------------|-----------|--|--|--|
| ✓<br>Aceptar       | Can             | K 🥰 Celar Plantillas Predefini | dos Imprimir | Formatos | Justificantes |           |  |  |  |
| Datos Contabilidad |                 |                                |              |          |               |           |  |  |  |
| INGRESO EN CUENTA  |                 |                                |              |          |               |           |  |  |  |
| TR                 | tulo alternativ | ro :                           |              |          | Documento :   |           |  |  |  |
| Concepto           | Cuenta          | Título cuenta                  | Debe         | Haber    | Concepto      | Documento |  |  |  |
| Docum.             | 5720003         | BANCO ATLÁNTICO NORTE          | 750,00       |          |               |           |  |  |  |
| Manaking           | 5550000         | PARTIDAS PENDIENTES DE A       |              | 750,00   |               |           |  |  |  |
| Negativo           |                 |                                |              |          |               |           |  |  |  |
| Borrar             |                 |                                |              |          |               |           |  |  |  |
| Mayor              |                 |                                |              |          |               |           |  |  |  |
| Extracto           |                 |                                |              |          |               |           |  |  |  |
|                    |                 |                                |              |          |               |           |  |  |  |
| Fuc                |                 |                                |              |          |               |           |  |  |  |
| - Obse             | rvaciones de    | al asiento                     |              |          |               |           |  |  |  |
|                    |                 |                                |              |          |               |           |  |  |  |
|                    |                 |                                |              |          |               |           |  |  |  |
|                    |                 |                                |              |          |               | _         |  |  |  |
|                    |                 |                                |              |          |               |           |  |  |  |
|                    | Fusión          | Claves de fusión               | Impri        | mir      | Formatos      |           |  |  |  |
|                    |                 |                                |              |          |               |           |  |  |  |
|                    |                 |                                |              |          |               |           |  |  |  |
|                    |                 |                                |              |          |               |           |  |  |  |

#### 4.5. Pago o cobro antes del vencimiento.

Aunque no sea muy frecuente puede darse el caso, por ejemplo, que aprovechando la visita de un comercial le pagamos su última factura unos días antes del vencimiento haciéndole un cheque.

Actuaremos como en el anterior caso, iremos a *Tesorería*, seleccionamos el Banco, le decimos *Nuevo*, cancelamos la pantalla de búsqueda de coincidencia de importe y vamos a *Nuevo/Vtos. pendientes*, y *De una fra. Recibida <Alt R>*.

| 🤣 Elija una fa | actura Recibid  | a           |                        |                                   |          | ×           |
|----------------|-----------------|-------------|------------------------|-----------------------------------|----------|-------------|
| Elegir Can     | K Dicelar Nueva | Editar Bo   | mi 🚑<br>orrar Imprimir | Inicio Final Filtrar Config Otros |          |             |
| *Fecha         | *Número         | F.Proveedor | Nº fact, Prov.         | Proveedor                         | Total    | Pendiente 🕨 |
| 25/03/08       | 1/2008          | 25/03/08    | 1212                   | ENDESA, SA                        | 1.053,00 | 1.053,00 🔺  |
| 25/03/08       | 2/2008          | 25/03/08    | 454                    | ORANGE                            | 874,00   |             |
| 25/03/08       | 3/2008          | 25/03/08    | 145521                 | SUMINISTROS INTERNACIONALES ALFA  | 180,00   | 180,00      |
|                |                 |             |                        |                                   |          |             |
|                |                 |             |                        |                                   |          |             |
|                |                 |             |                        |                                   |          |             |
|                |                 |             |                        |                                   |          |             |
|                |                 |             |                        |                                   |          |             |
|                |                 |             |                        |                                   |          |             |
|                |                 |             |                        |                                   |          |             |
|                |                 |             |                        |                                   |          |             |
|                |                 |             |                        |                                   |          |             |
|                |                 |             |                        |                                   |          |             |
|                |                 |             |                        |                                   |          |             |
|                |                 |             |                        |                                   |          | <b>_</b>    |
|                |                 |             |                        |                                   |          |             |

En nuestro caso obtendremos la relación de pagos pendientes de la figura anterior, y seleccionaríamos la correspondiente, con lo que en Datos tendremos:

| 🔠 Nuevo m    | ovimient         | o de CAJ    | A          |                    |                 |                         |                | ×             |
|--------------|------------------|-------------|------------|--------------------|-----------------|-------------------------|----------------|---------------|
| ✔<br>Aceptar | Car              | 🗙<br>ncelar | Plantillas | C:<br>Predefinidos | imprimir F      | ormatos Justificantes   |                |               |
| Datos        | Contab           | ilidad      |            |                    |                 |                         |                |               |
|              | Fee              | cha : 25/(  | 03/08      | (                  | Concepto : PAGO | REC 3/2008 145521-SUMIN | ISTROS INTERNA | CIONALES ALFA |
|              | To               | otal :      | -180,00    | Saldo              | nuevo : 60.45   | 6,32                    |                |               |
|              | Ti               | po          | Cobro      | Pago               | Número          | Descripción             |                | Fecha         |
| Nuevo        | 🛉 Re             | cibida      |            | 180,00             | 3/2008          | 145521-SUMINISTROS II   | VTERNACIONAL   | 25/03/08      |
| Predefinido  | s 😌              |             |            |                    |                 |                         |                |               |
| Otro banco   | ) <del>5</del> 2 |             |            |                    |                 |                         |                |               |
| Borrar       |                  |             |            |                    |                 |                         |                |               |
| Concepto     |                  |             |            |                    |                 |                         |                |               |
| Importe      |                  |             |            |                    |                 |                         |                |               |
|              |                  | Punteado    |            |                    |                 | Cuadrar                 | Cuadrac        | lo            |
|              | ⊢ Ot             | oservacion  | ies        |                    |                 |                         |                |               |
|              | 2                |             |            |                    |                 |                         |                | Ref           |
|              |                  |             |            |                    |                 |                         |                |               |

Si seleccionamos la pestaña *Contabilidad*, tendremos:

| 🚺 Nuevo movi<br>V<br>Aceptar                                               | miento de CA<br>X<br>Cancelar | JA<br>Singer Singer Singer Singer Singer Singer Singer Singer Singer Singer Singer Singer Singer Singer Singer Singer | os Imprimir | <b>B</b><br>Formatos | <ul> <li>☑</li> <li>Justificantes</li> </ul> | ×         |  |  |
|----------------------------------------------------------------------------|-------------------------------|----------------------------------------------------------------------------------------------------|-------------|----------------------|----------------------------------------------|-----------|--|--|
| Datos Contabilidad PAGO REC 3/2008 145521-SUMINISTROS INTERNACIONALES ALFA |                               |                                                                                                    |             |                      |                                              |           |  |  |
| T ítulo a                                                                  | alternativo :                 |                                                                                                    |             |                      | Documento :                                  |           |  |  |
| Concepto Cu                                                                | enta Títul                    | o cuenta                                                                                                    | Debe        | Haber                | Concepto                                     | Documento |  |  |
| Docum. 400<br>570<br>Negativo                                              | 00001 SUM<br>00000 CAJA       | INISTROS INTERNACIONA<br>, EUROS                                                                                      | 180,00      | 180,00               |                                              |           |  |  |
| Borrar                                                                     |                               |                                                                                                    |             |                      |                                              |           |  |  |
| Extracto                                                                   |                               |                                                                                                    |             |                      |                                              |           |  |  |
| Observac                                                                   | iones del asient              | 0                                                                                                    |             |                      |                                              |           |  |  |
|                                                                            |                               |                                                                                                    |             |                      |                                              | ×         |  |  |
| Fus                                                                        | ión                           | Claves de fusión                                                                                                    | Imprimir    |                      | Formatos                                     |           |  |  |

## 4.6. Confección de plantillas para registro de cobros y pagos.

Las contrapartidas de los cobros y los pagos acostumbran a ser las mismas en muchos casos, razón por la que nos va a ser de gran utilidad el establecimiento de unas plantillas con el apunte hecho.

Supongamos que con las cuentas de bancos realizamos habitualmente las siguientes operaciones:

- Cobro de intereses
- Pago de intereses
- Pago de comisiones

Seleccionamos el icono *Cobros-Pagos* y tenemos la siguiente figura:

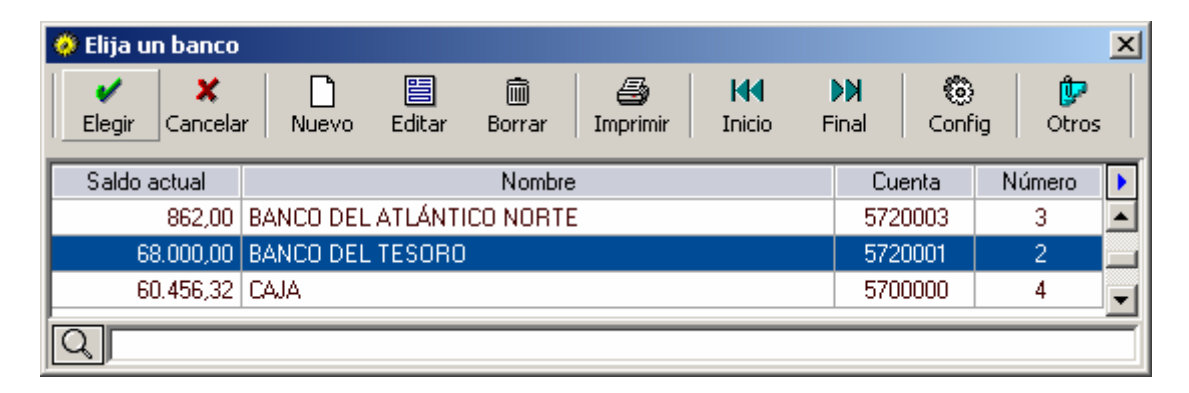

Marcamos el *Banco del Tesoro* y pulsamos la opción *Elegir*, obteniendo la figura que tenemos a continuación.

| 🔅 BANCO DEL TESORO                                                                                                    |           |           | ×  |
|----------------------------------------------------------------------------------------------------|-----------|-----------|----|
| ▶⊡     ⊡     ⊡     ⊡     ⊡     ⊡       Terminar     Nuevo     Editar     Borrar     Imprimir     Inicio     Final     Filtrar     Config | Otros     |           |    |
| Fecha Descripción                                                                                                    | Importe   | Saldo     | •  |
| 10/03/08 DOTACIÓN CAPITAL SOCIAL                                                                                                    | 68.000,00 | 68.000,00 |    |
|                                                                                                    |           |           |    |
|                                                                                                    |           |           |    |
|                                                                                                    |           |           |    |
|                                                                                                    |           |           |    |
|                                                                                                    |           |           |    |
|                                                                                                    |           |           |    |
|                                                                                                    |           |           |    |
|                                                                                                    |           |           |    |
|                                                                                                    |           |           |    |
|                                                                                                    |           |           |    |
|                                                                                                    |           |           |    |
|                                                                                                    |           |           |    |
|                                                                                                    |           |           | -1 |
|                                                                                                    |           |           |    |
|                                                                                                    |           |           |    |

Al escoger la opción *Nuevo*, tendremos la siguiente pantalla:

| 🛗 Tesorería 🛛 🗙                                                                                                    |
|----------------------------------------------------------------------------------------------------|
| Aceptar Cancelar                                                                                                    |
| Fecha: 10/03/08 Importe: 0,00 Buscar por importe                                                                                         |
| Vencimientos<br>Todos 😰 🖺 🕑 C P Vtos Cta                                                                                                 |
| Predefinidos         Pte. aplicación         Otro banco           Directo a subcta         Directo a Cliente         Directo a Proveedor |
| Plantillas                                                                                                    |
|                                                                                                    |
|                                                                                                    |
|                                                                                                    |
| Nueva Editar Borrar Importar Ordenar Duplicar                                                                                            |

En primer lugar seleccionamos la opción *Nueva* de la pantalla anterior, y obtendremos la siguiente figura en la que introduciremos la plantilla.

|         | Concento : [ |     | EDICION DI | E LA PLANTILLA |    |
|---------|--------------|-----|------------|----------------|----|
| vpuntes |              |     | 1          |                |    |
|         | Importe      | P/C | Cuenta     | Descripción    |    |
|         |              |     |            |                |    |
| Cuenta  |              |     |            |                | -  |
|         |              |     |            |                |    |
|         |              |     |            |                |    |
| •       |              |     |            |                | -  |
|         |              |     |            |                | ]. |

Introducimos el *Concepto* que hemos señalado anteriormente: *Pago de intereses*. Este será el nombre mediante el cual seleccionaremos periódicamente la plantilla.

Salvo que el importe sea siempre el mismo, no introduciremos cantidad alguna en el apartado *Importe*. Ahora seleccionamos P/C (Pago/Cobro), que en nuestro caso será Pago. El siguiente paso a realizar es el de introducir la(s) cuenta(s) del apunte. En nuestro caso el asiento de la plantilla es el siguiente:

| 669 Otros gastos financieros | а | 57 Banco de |
|------------------------------|---|-------------|
|------------------------------|---|-------------|

Como estamos realizando la plantilla a partir de las cuentas de tesorería, sólo deberemos entrar la cuenta 669 Otros gastos financieros, en el apartado *Cuenta* de la figura anterior. Al seleccionar la pastilla *Cuenta*, nos conducirá a la figura *Elige una Cuenta*, que tenemos a continuación:

| 🧼 Elige una Cu      | enta                                                            | ×          |
|---------------------|-----------------------------------------------------------------|------------|
| V X<br>Elegir Cance | elar Nueva Editar Borrar Imprimir Inicio Final Filtrar Config ( | 🕼<br>Otros |
| *Cuenta             | *T ítulo                                                        |            |
| 6630000             | INTERESES DE DEUDAS A CORTO PLAZO                               |            |
| 6640001             | INTERESES DEVOLUC. EFECTOS                                      |            |
| 6640002             | INTERESES POR DTO. EFECTOS                                      |            |
| 6640003             | GASTOS GESTION COBRO EFECTOS                                    |            |
| 6650000             | DESCUENTOS SOBRE VENTAS POR PRONTO PAGO                         |            |
| 6670000             | PERDIDAS DE CREDITOS                                            |            |
| 6680000             | DIFERENCIAS DE CAMBIO                                           |            |
| 6690000             | OTROS GASTOS FINANCIEROS                                        |            |
| 6700000             | PERDIDAS PROCEDENTES DEL INMOVILIZADO INMATERIAL                |            |
| 6710000             | PERDIDAS PROCEDENTES DEL INMOVILIZADO MATERIAL                  |            |
| 6720000             | PERDIDAS DE PARTIC. EN CAPITAL A LARGO PLAZO EN EMPR. DEL GRUPO |            |
| 6730000             | PERDIDAS DE PARTIC. EN CAPITAL A LARGO PLAZO EN EMPR. ASOCIADAS |            |
| 6740000             | PERDIDAS POR OPERACIONES CON ACCIONES Y OBLIGACIONES PROPIAS    |            |
| 6780000             | GASTOS EXTRAORDINARIOS                                          |            |
| 6790000             | GASTOS Y PERDIDAS DE EJERCICIOS ANTERIORES                      | •          |
| Q 690               |                                                                 |            |

Una vez tengamos la cuenta 6690000 marcada en azul, como vemos en la figura anterior, pulsaremos la opción *Elegir*. Ahora tendremos en pantalla la figura correspondiente a *Edición de una plantilla*, con los datos necesarios para poder establecer usarla como plantilla a partir de ahora.

La figura que tenemos a continuación es la que, una vez pulsada la opción *Elegir*, nos va a permitir hacer el asiento de forma automática, con solo poner el importe.

|        |            |      | EDICION D | E LA PLANTILLA           |  |
|--------|------------|------|-----------|--------------------------|--|
|        | Concepto : |      | Pago      | de intereses             |  |
| puntes |            |      |           |                          |  |
|        | Importe    | P/C  | Cuenta    | Descripción              |  |
|        |            | Pago | 6690000   | OTROS GASTOS FINANCIEROS |  |
|        |            |      |           |                          |  |
| Cuenta |            |      |           |                          |  |
|        |            |      |           |                          |  |
| _      |            |      |           |                          |  |
| -      |            |      |           |                          |  |
| ★ -    |            |      |           |                          |  |
|        |            |      |           |                          |  |
| ▲      |            |      |           |                          |  |

Como podemos ver en la figura siguiente, ya tenemos incorporada la plantilla Pago de intereses.

| 🖁 Tesorería 🛛 🗙                                                                                                    |
|----------------------------------------------------------------------------------------------------|
| Aceptar Cancelar                                                                                                    |
| Fecha:       10/03/08         Importe:       0,00         Buscar por importe                                                                           |
| Vencimientos<br>Todos 🔛 🖺 C P Vtos Cta                                                                                                    |
| Otros         Predefinidos         Pte. aplicación         Otro banco           Directo a subcta         Directo a Cliente         Directo a Proveedor |
| Plantillas Pago de intereses                                                                                                    |
|                                                                                                    |
|                                                                                                    |
|                                                                                                    |
| Nueva Editar Borrar Importar Ordenar Duplicar                                                                                                    |

Para utilizar la plantilla una vez introducida, seguiremos el siguiente proceder:

a) Escogeremos el icono Tesorería.

b) Seleccionamos el banco con el que vamos a operar.

c) Optamos por *Nuevo*, con lo que tendremos la pantalla anterior. En ella seleccionamos la plantilla deseada con doble clic y obtenemos:

| Aceptar (                   | X<br>Cancelar |         |                  |                          | -          |
|-----------------------------|---------------|---------|------------------|--------------------------|------------|
|                             | Concepto :    | VALORES | DE EJECU<br>Pago | de intereses             |            |
| Apuntes                     |               | D IO    |                  |                          |            |
|                             | Importe       | P/C     | Luenta           |                          |            |
| -                           | 150,00        | Pago    | 6690000          | UTRUS GASTUS FINANCIERUS | <b>_</b> _ |
| Cuenta                      |               |         |                  |                          |            |
| <ul><li></li><li></li></ul> |               |         |                  |                          |            |
|                             |               |         |                  |                          |            |

Entramos la cantidad correspondiente en la casilla *Importe* y aceptamos.

| 🛗 Nuevo movim  | iento de BANCO D | DEL TESORO     |            |             |                          | ×        |
|----------------|------------------|----------------|------------|-------------|--------------------------|----------|
| ✔<br>Aceptar   | X<br>Cancelar F  | Plantillas Pre | edefinidos | imprimir F  | iormatos Justificantes   |          |
| Datos Cor      | tabilidad        |                |            |             |                          |          |
|                | Fecha : 10/03/08 | 3              | Cor        | ncepto :    | PAGO DE INTERESE:        | 6        |
|                | Total :15        | 50,00          | Saldo nu   | evo : 67.85 | 0,00                     |          |
|                | Tipo             | Cobro          | Pago       | Número      | Descripción              | Fecha    |
| Nuevo 💠        | Directo          |                | 150,00     | 6690000     | OTROS GASTOS FINANCIEROS |          |
| Predefinidos 🕀 | 1                |                |            |             |                          |          |
| Otro banco 😪   |                  |                |            |             |                          |          |
| Borrar 💻       |                  |                |            |             |                          |          |
| Concepto 🌋     | ]                |                |            |             |                          |          |
| Importe 🔛      |                  |                |            |             |                          |          |
|                | Punteado         |                |            |             | Cuadrar                  | Cuadrado |
|                | Observaciones-   |                |            |             |                          | Ref      |

Si vamos a la pestaña Contabilidad, podemos ver que se ha realizado un asiento con sólo introducir una cantidad.

| 🛗 Nuevo m    | novimienta     | de BAN            | CO DEL TESOR     | נ               |             |               |               | ×         |
|--------------|----------------|-------------------|------------------|-----------------|-------------|---------------|---------------|-----------|
| 🖌<br>Aceptar | Can            | <b>¢</b><br>celar | Plantillas       | C<br>Predefinid | os Imprimir | Formatos      | Justificantes |           |
| Datos        | Contabi        | lidad             |                  |                 |             |               |               |           |
|              |                |                   |                  |                 | PAC         | O DE INTERESE | 5             |           |
| Tít          | ulo alternativ | o :               |                  |                 |             |               | Documento :   |           |
| Concepto     | Cuenta         | T ítulo           | cuenta           |                 | Debe        | Haber         | Concepto      | Documento |
| Docum        | 6690000        | OTRO              | S GASTOS FINA    | NCIEROS         | 150,00      |               |               |           |
| Docum.       | 5720001        | BANC              | D DEL TESORO     |                 |             | 150,00        |               |           |
| Negativo     |                |                   |                  |                 |             |               |               |           |
| Borrar       |                |                   |                  |                 |             |               |               |           |
| Mauor        |                |                   |                  |                 |             |               |               |           |
|              |                |                   |                  |                 |             |               |               |           |
| Extracto     |                |                   |                  |                 |             |               |               |           |
| PGC          |                |                   |                  |                 |             |               |               |           |
|              |                |                   |                  |                 |             |               |               |           |
| Obse         | rvaciones de   | l asiento         |                  |                 |             |               |               |           |
|              |                |                   |                  |                 |             |               |               | A         |
|              |                |                   |                  |                 |             |               |               |           |
|              |                |                   |                  |                 |             |               |               | <b>_</b>  |
|              |                |                   |                  |                 |             |               |               |           |
|              | Fusión         |                   | Claves de fusión |                 | Impi        | imir          | Formatos      |           |
|              |                |                   |                  |                 |             |               |               |           |
|              |                |                   |                  |                 |             |               |               |           |
|              |                |                   |                  |                 |             |               |               |           |

Al cerrar las pantallas utilizadas, vemos las cuentas de Tesorería con las deducciones por pago de intereses realizado.

| 🧼 Elija un banco             |                                         |            | ×        |
|------------------------------|-----------------------------------------|------------|----------|
| <b>V X</b><br>Elegir Cancela | r Nuevo Editar Borrar Imprimir Inicio F | inal Confi | ig Otros |
| Saldo actual                 | Nombre                                  | Cuenta     | Número 🕨 |
| 862,00                       | BANCO DEL ATLÁNTICO NORTE               | 5720003    | 3 🔺      |
| 67.850,00                    | BANCO DEL TESORO                        | 5720001    | 2 🚽      |
| 60.456,32                    | CAJA                                    | 5700000    | 4 🚽      |
|                              |                                         |            |          |

En la figura anterior vemos en la parte de la derecha una barra para poder acceder a las diferentes cuentas. Si sabemos que tenemos 4 cuentas, podemos seleccionar la opción *Config*, para alterar el valor. Vamos a escoger 5 en la siguiente pantalla:

Lección 4ª

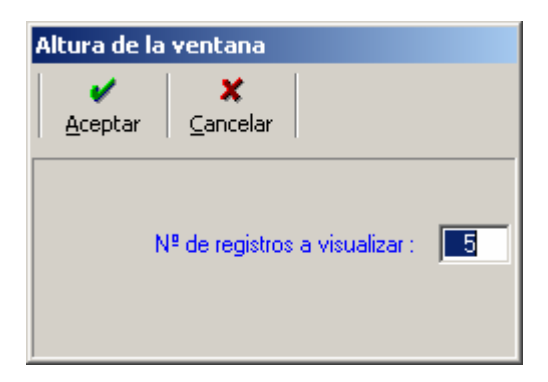

Al aceptar la altura de la ventana, tendremos:

| 🤣 Elija un banco |                                         |            |         | x        |
|------------------|-----------------------------------------|------------|---------|----------|
| Elegir Cancela   | r Nuevo Editar Borrar Imprimir Inicio F | inal Confi | g Otros |          |
| Saldo actual     | Nombre                                  | Cuenta     | Número  | •        |
| 862,00           | BANCO DEL ATLÁNTICO NORTE               | 5720003    | 3       |          |
| 67.850,00        | BANCO DEL TESORO                        | 5720001    | 2       |          |
| 60.456,32        | CAJA                                    | 5700000    | 4       |          |
|                  |                                         |            |         |          |
|                  |                                         |            |         | <b>T</b> |
| Q                |                                         |            |         |          |

Ahora no es necesario utilizar la barra de desplazamiento al tener en pantalla la totalidad de cuentas de Tesorería.

Como podemos ver, la opción de configurar nos permite realizar, además de lo que acabamos de ver, otros cambios:

- Modificar el número de columnas que aparecerán en pantalla.
- Cambiar la descripción que figura al inicio de cada columna.
- Recuperar los valores iniciales tras los cambios.

#### 4.7. Establecer un filtro en las cuentas de tesorería.

Si nos hemos fijado en las cuentas de tesorería que hemos estado utilizando en los apartados anteriores, habremos visto que hay una opción que hasta ahora no hemos utilizado. Nos referimos a la opción *Filtrar*, que nos va a permitir establecer alguna característica a partir de la cual seleccionar los movimientos que la cumplan.

Una vez seleccionado la opción *Filtrar*, tenemos dos opciones:

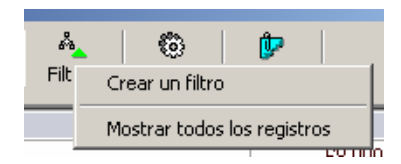

- Crear un filtro.

- Mostrar todos los registros.

Si seleccionamos *Crear un filtro*, tendremos la siguiente figura:

| 🤣 BANCO DEL | TESORO [ 2 registros ]                            |           | ×           |
|-------------|---------------------------------------------------|-----------|-------------|
| Acabar Inc  | Iuir Quitar Anular Reiniciar Inicio Final Guardar |           |             |
| Fecha       | Descripción                                       | Importe   | Saldo 🕨 🕨   |
| 10/03/08    | DOTACIÓN CAPITAL SOCIAL                           | 68.000,00 | 68.000,00 🔺 |
| 10/03/08    | PAGO DE INTERESES                                 | -150,00   | 67.850,00   |
|             |                                                   |           |             |
|             |                                                   |           |             |
|             |                                                   |           |             |
|             |                                                   |           |             |
|             |                                                   |           |             |
|             |                                                   |           |             |
|             |                                                   |           |             |
|             |                                                   |           |             |
|             |                                                   |           |             |
|             |                                                   |           |             |
|             |                                                   |           |             |
|             |                                                   |           |             |
|             |                                                   |           | <b>_</b>    |
|             |                                                   |           |             |

Si vamos a la opción *Incluir* podemos ver las diferentes opciones a incorporar en un filtro.

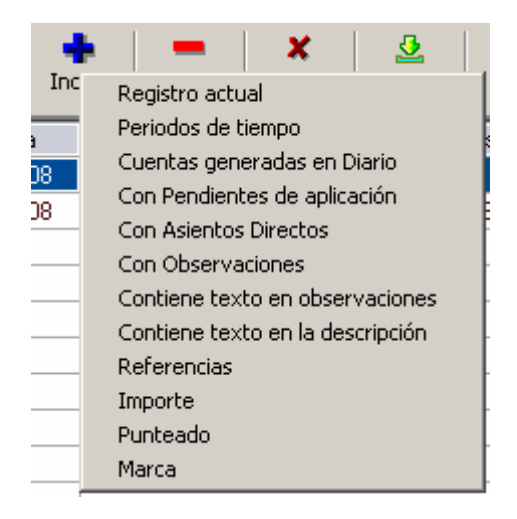

El filtro que vamos a establecer nos mostrará los apuntes cuyo importe sean mayor que una cantidad determinada. Para hacerlo vamos a la opción *Incluir* y seleccionamos *Importe*, con lo que tendremos la siguiente figura:

| 📲 Filtro de importes          | x        |
|-------------------------------|----------|
| Condición                     | 0,00     |
| El importe total es Menor que | Cancelar |

Con esta condición nos aparecerán todos los pagos realizados, ya que figuran en negativo.

| 🤣 CAJA [ 2 re | egistros ]                                              |         | ×           |
|---------------|---------------------------------------------------------|---------|-------------|
| Acabar Inc    | luir Quitar Anular Reiniciar Inicio Final Guardar       |         |             |
| Fecha         | Descripción                                             | Importe | Saldo 🕨 🕨   |
| 25/03/08      | PAGO REC 2/2008 454-ORANGE                              | -874,00 | 60.636,32 🔺 |
| 25/03/08      | PAGO REC 3/2008 145521-SUMINISTROS INTERNACIONALES ALFA | -180,00 | 60.456,32   |
|               |                                                         |         |             |
|               |                                                         |         |             |
|               |                                                         |         |             |
|               |                                                         |         |             |
|               |                                                         |         |             |
|               |                                                         |         |             |
|               |                                                         |         |             |
|               |                                                         |         | <b></b>     |
| Q             |                                                         |         |             |

Si queremos conservar el filtro, iremos a la opción *Guardar* y en pantalla tendremos:

| Filtro                                      |                                     |  |
|---------------------------------------------|-------------------------------------|--|
| Aceptar Cancelar                            |                                     |  |
| Nombre del filtro : Entradas superiores a 1 | .000 euros                          |  |
| Partimos de solo los registro               | os actuales                         |  |
| Marque las condiciones que seran va         | iables (a determinar al ejecutarlo) |  |
| Tipo condición                              | Siincluir                           |  |
| Importe                                     | SI                                  |  |
|                                             |                                     |  |
|                                             |                                     |  |
|                                             |                                     |  |
|                                             |                                     |  |
|                                             |                                     |  |
|                                             |                                     |  |
|                                             |                                     |  |

Ahora, si seleccionamos la opción *Filtrar*, veremos que además de las dos opciones que teníamos antes:

- Crear un filtro.
- Mostrar todos los registros.

tenemos otras dos:

- Entradas superiores a 1000 euros.
- Borrar un filtro.

La primera es la que acabamos de guardar y la segunda nos permite eliminarla.

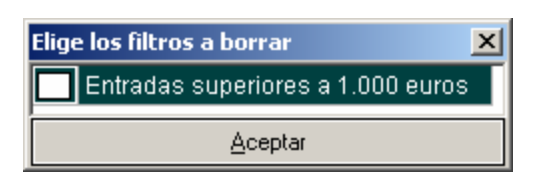